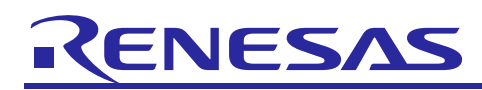

## TPS-1

Add TPS-1 into TIA Portal

#### R30AN0228EC0100 Rev. 1.00 Jun 1, 2015

## Introduction

This application note describes how to add TPS-1 device into Siemens TIA Portal.

#### **Target Device**

TPS-1

#### Contents

| 1.  | Software requirement                      | 2 |
|-----|-------------------------------------------|---|
| 1.1 | TIA Portal V13                            | 2 |
| 1.2 | GSD file V2.3 for TPS-1                   | 2 |
| 2.  | Hardware Configuration                    | 3 |
| 2.1 | TPS-1 Target Board                        | 3 |
| 2.2 | Siemens Smatic S7-1200 PLC                | 3 |
| 2.3 | MS Windows 7 PC                           | 3 |
| 3.  | Add TPS-1 device into TIA Portal          | 4 |
| 3.1 | Install GSD file                          | 4 |
| 3.2 | Add TPS-1 Device into Network View        | 5 |
| 3.3 | Connect PLC and TPS-1 in Network View     | 6 |
| 3.4 | Assign Device Name for TPS-1              | 7 |
| 3.5 | Update I/O Image                          | 8 |
| 3.6 | Download Hardware Configuration           | 9 |
| 3.7 | Add Variables of Remote I/O               | 9 |
| 3.8 | View and Modify Variables of Remote I/O 1 | 0 |
| Арр | endix - Glossary1                         | 1 |

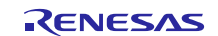

#### 1. Software requirement

To add TPS-1 into TIA portal, we need to prepare the software below.

#### 1.1 TIA Portal V13

TIA portal is software developed by Siemens which is mainly used for automation. SIMATIC STEP 7 in the TIA Portal is the software for the configuration, programming, testing, and diagnosis of all SIMATIC controllers. With user-friendly functions, TIA portal ensures significant cost savings for all automation tasks.

#### 1.2 GSD file V2.3 for TPS-1

The GSD file allows for a textual description of some attributes of a PROFINET field device. In the example of this application note, the GSD file template in TPS Development Toolkit V.1.2.4.6 is used.

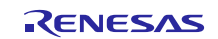

## 2. Hardware Configuration

Figure 2.1 shows the hardware connection of the example system. The system consists of Siemems Smatic S7-1200 PLC, TPS-1 remote IO target board and Windows 7 PC. All the components in the system are connected by Ethernet cable.

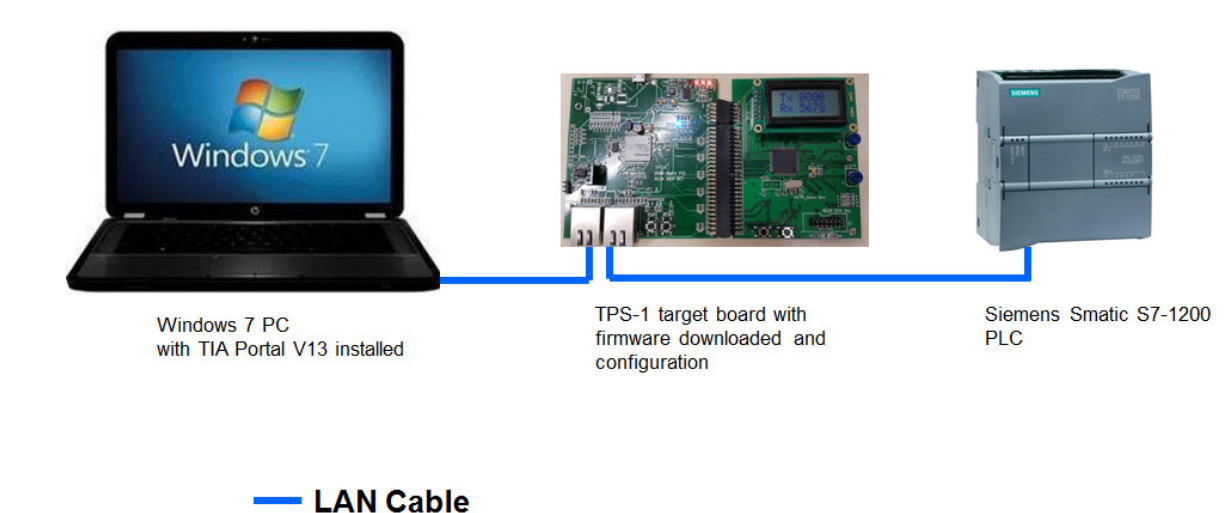

## Figure 2-1 Hardware Configuration

#### 2.1 TPS-1 Target Board

Starter kit SK-TPS-1 can be used as the TPS-1 target board in the example of this application note. The firmware in "TPS-1 Development Toolkit 1.2.4.6" needs to be programed in the target board first. For more detail about firmware download and configuration, please refer the document in "TPS-1 Development Toolkit 1.2.4.6".

#### 2.2 Siemens Smatic S7-1200 PLC

Siemens's PLCs are widely used in factory automation. In the example of this application note, Smatic S7-1200 was used. S7-1200 can provide the basic functions of PLC, which is enough to demonstrate the features of TPS-1 PROFINET remote IO.

#### 2.3 MS Windows 7 PC

TIA portal needs to be installed in MS Windows 7 or above. With TIA portal, the PC can download the software and hardware configuration to Smatic S7-1200 PLC. The exchange data between PLC and PROFINET remote IO can be monitored by the TIA portal software in PC.

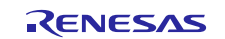

#### 3. Add TPS-1 device into TIA Portal

In this chapter, the procedure of adding TPS-1 device will be explained. After completed the procedure below, the TPS-1 device can be added in TIA portal, and the data can be exchanged between S7-1200 PLC and TPS-1 remote IO device.

#### 3.1 Install GSD file

A GSD file (device data file) contains all the DP slave properties. If you want to configure a DP slave that does not appear in the hardware catalog, you must install the GSD file provided by the manufacturer. DP slaves installed via GSD files are displayed in the hardware catalog and can then be selected and configured.

To install GSD file, click Option -> Install general station description file (GSD), see Figure 3-1.

| roject Edit View Insert O | nline Options Tools Window Help             |                                    |
|---------------------------|---------------------------------------------|------------------------------------|
| 🚰 📑 Save project 📑 🐰      | I Settings                                  | Go online 🖉 Go offline 🔥 🖪 📕 💥 🚽 🗌 |
| Project tree              | Support packages                            | orks                               |
| Devices                   | Install general station description file (G | SD) 📑 Topology view 🔓              |
| 100                       | 📑 🛃 Show reference text                     | V 🐫 🖽 🔍 ± 163%                     |
|                           | Global libraries                            | •                                  |

Figure 3-1 Install GSD file

Select the GSD file for TPS-1, see Figure 3-2.

| П | istall gener | ral st | ation description i  | file           |              |                  |               | ×           |
|---|--------------|--------|----------------------|----------------|--------------|------------------|---------------|-------------|
|   | Source path: | : [    | D:\MCU_support\TPS-1 | \\$7_1200\TPS_ | 1_Demo\Add_T | PS_demo\Additi   | onalFiles\GSD |             |
|   | Content of   | imp    | orted path           |                |              |                  |               |             |
|   | File         |        |                      | Version        | Language     | Status           |               | Info        |
|   | GSDML-V      | 2.3-K  | W-Software-TPS1-Te   | 01/18/2014     | English      | Already installe | ed            | Mini evalua |
|   | GSDML-V      | ′2.3-К | W-Software-TPS1-Te   | 01/26/2014     | English      | Already installe | ed            | TPS-1 Devic |
|   |              |        |                      |                |              |                  |               |             |
|   |              |        |                      |                |              |                  |               |             |
|   |              |        |                      |                |              |                  |               | _           |
|   |              |        |                      |                |              |                  |               | _           |
|   |              |        |                      |                |              |                  |               |             |
|   |              |        |                      |                |              |                  |               |             |
|   |              |        |                      |                |              |                  |               |             |
|   |              |        |                      |                |              |                  |               |             |
|   |              |        |                      |                |              |                  |               | _           |
|   |              |        |                      |                |              |                  |               | _           |
|   |              |        |                      |                |              |                  |               |             |
|   |              |        |                      |                |              |                  | Install       | Cancel      |

Figure 3-2 Select GSD file

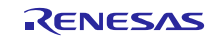

After installed the GSD file of TPS-1 Template, the device will appear in Hardware catalog. See Figure 3-3.

|                                               | Hardware catalog                                                                                                    |         |
|-----------------------------------------------|----------------------------------------------------------------------------------------------------|---------|
|                                               | Options                                                                                                    |         |
|                                               |                                                                                                    |         |
|                                               | ✓ Catalog                                                                                                    |         |
|                                               |                                                                                                    | ini ini |
|                                               |                                                                                                    |         |
|                                               | Filter                                                                                                    |         |
| After installed the GSD file, the device will | Controllers                                                                                                    |         |
|                                               | ▶ 🔄 HMI                                                                                                    |         |
| appear in Hardware catalog                    | C systems                                                                                                    |         |
|                                               | Drives & starters                                                                                                    |         |
|                                               | Image: Image: |         |
|                                               | Detecting & Monitoring                                                                                                    |         |
|                                               | Distributed I/O                                                                                                    |         |
|                                               | Field devices                                                                                                    |         |
|                                               | <ul> <li>Other field devices</li> </ul>                                                                                                    |         |
|                                               | PROFINET IO                                                                                                    |         |
|                                               | Drives                                                                                                    |         |
|                                               | Encoders                                                                                                    |         |
|                                               | 🕨 🛅 Gateway                                                                                                    |         |
|                                               | ▼ 1/0                                                                                                    |         |
|                                               | 🗸 🛄 KW-Software                                                                                                    |         |
|                                               | 🗸 🧊 TPS-1 Development Toolkit                                                                                                    | t       |
|                                               | TPS-1 Template V1.0                                                                                                    | >       |
|                                               | TPS-1 Test Device                                                                                                    |         |
|                                               | Ident Systems                                                                                                    |         |
|                                               | Sensors                                                                                                    |         |
|                                               | PROFIBUS DP                                                                                                    |         |

Figure 3-3 Device in Hardware Catalog

#### 3.2 Add TPS-1 Device into Network View

The network view is one of three working areas of the hardware and network editor. You can undertake networking devices with one another

To add TPS-1 device into network view, drag and drop the TPS-1 device from Hardware catalog to Network view (Figure 3-4).

|                    | Project tree           | 14 | Pasteurization_Station > | Devices & networl | ks       |          |           |        | -     | . # = × | Hardware c                                                                                                    | atalog                                                                                                    | e 1 >          |
|--------------------|------------------------|----|--------------------------|-------------------|----------|----------|-----------|--------|-------|---------|----------------------------------------------------------------------------------------------------|----------------------------------------------------------------------------------------------------|----------------|
|                    | Devices                |    |                          |                   | a Topolo | ogy view | h Network | k view | Devic | e view  | Options                                                                                                    |                                                                                                    |                |
|                    | 1900                   | 1  | Network 🔡 Connections    | HM connection     | - 4      | . 🖽 🔍    | 100%      | -      |       |         |                                                                                                    |                                                                                                    |                |
| Devices & networks |                        | 1  | PLC_1<br>CPU 1212C       | HM connection     | <u></u>  | 5 🔛 🔍 :  | 100%      |        |       |         |                                                                                                    | lers<br>ens<br>à statters<br>k components<br>ng & Monitoring                                                                         | HI             |
|                    | Card Reader/USB memory |    |                          |                   |          |          |           | *****  | ***** | -       | <ul> <li>Distribut</li> <li>Field de</li> <li>Other fi</li> <li>Field de</li> <li>Other fi</li> <li>D</li> <li>D</li> <lid< li=""> <li>D</li> <li>D</li> <lid< li=""> <lid< li<="" td=""><td>ted I/O<br/>tvices<br/>eld devices<br/>NRETIO<br/>rives<br/>ateway<br/>D<br/>KWSoftware<br/>C<br/>TS-1 Development 1<br/>C<br/>TS-1 Template V1</td><td>faolkit<br/>1.0</td></lid<></lid<></lid<></ul> | ted I/O<br>tvices<br>eld devices<br>NRETIO<br>rives<br>ateway<br>D<br>KWSoftware<br>C<br>TS-1 Development 1<br>C<br>TS-1 Template V1 | faolkit<br>1.0 |

Figure 3-4 Add into Network View

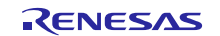

## 3.3 Connect PLC and TPS-1 in Network View

To connect the PLC and TPS-1 device, click the "Not assigned" label of TPS-1 device, and then select IO controller (e.g. PLC\_1). See Figure 3-5.

| Pasteurization_Station             | works                                                                                  | _ 7 5         | iХ |
|------------------------------------|----------------------------------------------------------------------------------------|---------------|----|
|                                    | 📱 Topology view 🛛 🛔 Network view 🚺                                                     | Y Device view |    |
| Network Connections HMI connection | 🔻 🗒 🖳 🔍 ± 100%                                                                         | - E           | •  |
| PLC_1<br>CPU 1212C                 | TPS-1<br>TPS-1 Template<br>Not assigned<br>Select IO controller<br>PLC_1.PROFINET 接口_1 |               |    |

Figure 3-5 Connect PLC and TPS-1

After selected the PLC, the link will be established in Network view (Figure 3-6).

| Pasteurization_Station > Devices & networks |                                             | _∎≡×     |
|---------------------------------------------|---------------------------------------------|----------|
| a a a a a a a a a a a a a a a a a a a       | F Topology view 🛛 🏦 Network view 🛛 🏦 Devid  | e view   |
| Network Connections HMI connection          | 🔽 👯 🔛 🔍 ± 100%                              |          |
|                                             | 4 IO system: PLC_1.PROFINET IO-System (100) | <u>^</u> |
|                                             |                                             |          |
| PLC_1                                       | TPS-1                                       | =        |
|                                             | PLC_1                                       |          |
|                                             |                                             |          |
| PLC_1.PROFINET IO                           | -Syste                                      |          |
|                                             | - <u>-</u> ,                                |          |
|                                             |                                             |          |
|                                             |                                             |          |
|                                             |                                             | _        |

Figure 3-6 Network View

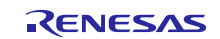

×

## TPS-1

#### 3.4 Assign Device Name for TPS-1

In a PROFINET system, device name is used as the identifier of the PROFINET remote IO device. Thus, each PROFINET remote IO device must be assigned with a device name.

To assign a device name to TPS-1 device, right click the TPS-1 chip in Network view and click Assign device name (Figure 3-7).

| Pasteurization_Station > Devices & networ | s _ 🖬 🖬 🗙 Ha                                          | ard  |
|-------------------------------------------|-------------------------------------------------------|------|
|                                           | 🛃 Topology view 🔒 Network view 🛐 Device view 🛛 Op     | otic |
| Network Connections HMI connection        | V 👯 🗄 🍳 ± 100% 🔽 🖂 🖌                                  |      |
|                                           | 📮 IO system: PLC_1.PROFINET IO-System (100) \land 😜 🗸 | Ca   |
|                                           |                                                       | -    |
| DIC 1                                     | TDE 1                                                 | Filt |
| CPU 1212C                                 | TPS-1 Template                                        |      |
|                                           | PLC 1                                                 |      |
|                                           | Device configuration                                  |      |
|                                           | Change device                                         |      |
| PLC_1.PROFINET                            | D-Syste Start device tool                             |      |
|                                           |                                                       |      |
|                                           | K Cut Ctrl+)                                          | .x   |
|                                           | E Pasta Ctrl+                                         | NC N |
|                                           |                                                       | · •  |
|                                           | X Delete De                                           | el   |
|                                           | Rename F.                                             | .2   |
|                                           | 🚽 Go to topology view                                 |      |
|                                           | Compile                                               | •    |
|                                           | Download to device                                    | ۲    |
|                                           | Ø Go online Ctrl+                                     | -K   |
|                                           | Go offline Ctrl+1                                     | М    |
|                                           | Ctrl+i                                                | D    |
|                                           | Assign device name                                    |      |

Figure 3-7 Assign Device Name

After that, all the PROFINET devices in the network will be listed out. Select the corresponding TPS-1 device to assign a device name (Figure 3-8). Assign PROFINET device name.

|                           |                    | Confi                    | gured PROFINET d     | evice            |                                                                                                    |  |  |  |
|---------------------------|--------------------|--------------------------|----------------------|------------------|----------------------------------------------------------------------------------------------------|--|--|--|
|                           |                    | PF                       | OFINET device name:  | name: tps-1      |                                                                                                    |  |  |  |
|                           |                    |                          | Type:                | TPS-1 Templ      | ate V1.0                                                                                                    |  |  |  |
|                           |                    | Online                   | e access             |                  |                                                                                                    |  |  |  |
|                           |                    | Type of the PG/PC interf | ace: 📃 PN/IE         |                  | <b>-</b>                                                                                                    |  |  |  |
|                           |                    | PG/PC interf             | ace: Broadcom        | NetLink (TM) Gio | abit Ethernet 🔻 💎 🔯                                                                                            |  |  |  |
| 8                         |                    |                          |                      |                  |                                                                                                    |  |  |  |
|                           |                    | Devic                    | e filter             |                  |                                                                                                    |  |  |  |
|                           |                    |                          | Only show devices o  | f the same type  |                                                                                                    |  |  |  |
|                           |                    | F                        | Only show devices w  | ith bad parame   | ter settings                                                                                                   |  |  |  |
|                           |                    |                          |                      | ithout names     | and a second second second second second second second second second second second second second second second |  |  |  |
|                           |                    | L                        | _only show devices w | infournames      |                                                                                                    |  |  |  |
|                           | Erreichbare Teilne | hmer im Netzwerk:        |                      |                  |                                                                                                    |  |  |  |
|                           | IP address         | MAC address              | Туре                 | Name             | Status                                                                                                    |  |  |  |
| Flash LED                 | 192.168.0.1        | 28-63-36-85-70-33        | \$7-1200             | plc_1            | 🗸 ок                                                                                                    |  |  |  |
|                           | 192.168.0.2        | 74-90-50-00-FC-B7        | TPS-1                | tps-1            | 💙 ОК                                                                                                    |  |  |  |
|                           |                    |                          |                      |                  |                                                                                                    |  |  |  |
|                           |                    |                          |                      |                  |                                                                                                    |  |  |  |
|                           |                    |                          |                      |                  | <u> </u>                                                                                                    |  |  |  |
|                           |                    |                          |                      |                  |                                                                                                    |  |  |  |
|                           |                    |                          |                      |                  |                                                                                                    |  |  |  |
|                           |                    |                          |                      | Update           | Assign name                                                                                                    |  |  |  |
|                           |                    |                          |                      |                  |                                                                                                    |  |  |  |
| Online status information | 2                  |                          |                      |                  |                                                                                                    |  |  |  |
| Online status mornation   | •                  |                          |                      |                  |                                                                                                    |  |  |  |
|                           |                    |                          |                      |                  |                                                                                                    |  |  |  |
|                           |                    |                          |                      |                  |                                                                                                    |  |  |  |
|                           |                    |                          |                      |                  |                                                                                                    |  |  |  |
|                           |                    |                          |                      |                  |                                                                                                    |  |  |  |
|                           |                    |                          |                      |                  |                                                                                                    |  |  |  |
|                           |                    |                          |                      |                  | Close                                                                                                    |  |  |  |

Figure 3-8 PROFINET Devices

#### 3.5 Update I/O Image

In order to synchronize the memory of remote IO and PLC, the process image option needs to be set as automatic update. The procedure is shown as below.

Right click **IN/OUT\_1** of TPS-1 in project tree, and click the **Properties** (Figure 3-9).

| Devices                                 |            |                 |             |               |           |
|-----------------------------------------|------------|-----------------|-------------|---------------|-----------|
| 1 O O 1                                 |            |                 | 2           | R Network     | Conr      |
|                                         |            |                 |             |               |           |
| - Pasteurization Statio                 | n          |                 | ~           |               |           |
| Add new device                          |            | ľ               | -           |               |           |
| Devices & networ                        | ks         |                 |             | PLC_1         |           |
| ▼ PLC 1 [CPU 12120                      | c          |                 |             | CPU 1212      | c 📕       |
| Device configu                          | ra         |                 |             |               | - T       |
| Q. Online & diagn                       | io         |                 |             |               |           |
| Program block                           | 5          |                 |             |               |           |
| Technology ob                           | iects      |                 |             |               | -         |
| External source                         | e file:    | s               |             |               |           |
| PLC tags                                |            |                 |             |               |           |
| PLC data types                          |            |                 |             |               |           |
| Watch and force                         | e          |                 |             |               |           |
| Traces                                  |            |                 |             |               |           |
| Program info                            |            |                 |             |               |           |
| 🕨 📴 Device proxy d                      | ata        |                 | -           |               |           |
| Text lists                              |            |                 |             |               |           |
| Local modules                           |            |                 |             |               |           |
| 🔻 🛅 Distributed I/O                     |            |                 |             |               |           |
| 🛨 🔛 PROFINET IO                         | -S         |                 |             |               |           |
| 💌 🛅 TPS-1                               |            |                 |             |               |           |
| 🕎 Devic                                 | e          |                 |             |               |           |
| 😵 Online                                | e &        |                 |             |               |           |
| TPS-1                                   |            |                 |             |               |           |
| IN/OU                                   | (          | Open            |             |               |           |
| Common data                             | V          | Tut             |             |               | Ctrl+X    |
| Documentation s                         | ñ (        | Copy            |             |               | Ctrl+C    |
| <ul> <li>Languages &amp; res</li> </ul> | ni i       | Paste           |             |               | Ctrl+V    |
| Cood Pood of USP ma                     |            | Denan           |             |               | F2        |
| Card Readenosbine                       |            | te man          |             |               |           |
| Y Details view                          |            | Jown            | loa         | d to device   | Cont. M   |
| Details view                            | 2          | ao on           | une<br>line | 2             | Ctrl+K    |
|                                         | 0          | ao on<br>Doline |             | diagnostics   | Ctrl+D    |
| Name                                    |            |                 | - G         | alagnostics   | Califo    |
|                                         |            | rint            |             |               | Ctrl+P    |
|                                         | <u>-</u>   | rint p          | ore         | new           |           |
|                                         | <b>→</b> I | Export          | t m         | odule labelin | g strips  |
|                                         | Q          | Prope           | rtie        | S             | Alt+Enter |
|                                         |            |                 | _           |               |           |

Select I/O address, then modify Organization block in Input addresses and Output address to ---(Automatic update). See Figure 3-10.

| N/OUT_1 [Mod                                          | ule]    |                                                                                                    | × |
|-------------------------------------------------------|---------|----------------------------------------------------------------------------------------------------|---|
| General                                               | IO tags | System constants Texts                                                                                                  |   |
| General     Inputs     Module parar     I/O addresses | neters  | I/O addresses                                                                                                    | * |
| Hardware ide                                          | ntifier | Start address: 1<br>End address: 2<br>Isochronous mode<br>Organization block: (Automatic update)<br>Process image: 自动更新 |   |
|                                                       |         | Output addresses Start address: 1 End address: 2 Isochronous mode                                                       |   |
|                                                       |         | Organization block: (Automatic update)  Process image: 自动更新  V                                                          | * |
|                                                       |         | OK Cance                                                                                                    |   |

Figure 3-10 I/O Address Setting

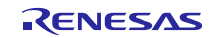

#### 3.6 Download Hardware Configuration

After completed the previous steps, the hardware configuration needs to be download to the PLC.

Right click the TPS-1 device in topology view and select **Download to device** -> **Hardware configuration** to download the hardware configuration to PLC (Figure 3-11).

|                    |   |                                  |       | 3                                                                                                    | Topology view                     | di N                       | etwork view                              | Device                             | view   |       | c |
|--------------------|---|----------------------------------|-------|----------------------------------------------------------------------------------------------------|-----------------------------------|----------------------------|------------------------------------------|------------------------------------|--------|-------|---|
| 🔛 🔍 ± 100%         | • |                                  |       |                                                                                                    |                                   | U                          |                                          |                                    | 4      | T     |   |
|                    |   |                                  |       |                                                                                                    |                                   |                            |                                          |                                    | ^      |       | ~ |
| PLC_1<br>CPU 1212C |   | TPS-1<br>TPS-1 Template<br>PLC_1 | TPS-1 | Device config                                                                                                    | uration                           |                            |                                          |                                    |        | 6     |   |
|                    |   |                                  |       | 🗶 Cut<br>💼 Copy<br>🛍 Paste                                                                                                    |                                   | Ctrl+X<br>Ctrl+C<br>Ctrl+V |                                          |                                    |        |       |   |
|                    |   |                                  |       | Co to petwork                                                                                                    | k view                            | Del<br>F2                  |                                          |                                    |        |       |   |
|                    |   |                                  | -     | Compile                                                                                                    |                                   | •                          |                                          |                                    | -      |       |   |
|                    |   |                                  |       | Download to                                                                                                    | device                            | •                          | Hardware a                               | nd software (onl                   | y char | nges) |   |
|                    |   |                                  |       | <ul> <li>Go online</li> <li>Go offline</li> <li>Online &amp; diag</li> <li>Assign device</li> <li>Receive alarn</li> <li>Show force value</li> </ul> | inostics<br>e name<br>ns<br>alues | Ctrl+K<br>Ctrl+M<br>Ctrl+D | Hardware c<br>Software (o<br>Software (a | onfiguration<br>nly changes)<br>I) |        |       |   |
|                    |   |                                  |       | Cross-referen                                                                                                    | ce information Sh                 | ft+F11                     |                                          |                                    |        |       |   |
|                    |   |                                  |       | 🔍 Properties                                                                                                    | Alt                               | +Enter                     |                                          |                                    |        |       |   |
|                    |   |                                  |       | + Export modul                                                                                                    | e labeling strips                 |                            |                                          |                                    |        |       |   |
|                    |   |                                  | L     |                                                                                                    |                                   |                            |                                          |                                    |        |       |   |

Figure 3-11 Download Hardware Configuration

#### 3.7 Add Variables of Remote I/O

To view or modify the remote I/O, we can add variable in **PLC tags** in project tree first (Figure 3-12). e.g. Remote\_IO\_I (Address: %IW1)

Remote\_IO\_O (Address: %QW1)

Q: output, I: input W: Word (2Bytes)

| Siemens - Pasteurization_S                                                                                                    | tatio | n          |     |                         |                     |               |        |        |       |           |
|----------------------------------------------------------------------------------------------------|-------|------------|-----|-------------------------|---------------------|---------------|--------|--------|-------|-----------|
| iject Edit View Insert Online Options Tools Window Help<br>Po 🕞 Save project 📑 🐰 🗉 🗈 🗶 🏷 🛨 (주 호 🙀 🖥 🖳 🎧 🚇 🖓 🂋 Go online 🖉 Go offline 🏰 🖫 📭 🛠 🖃 💷 |       |            |     |                         |                     |               |        |        |       |           |
| Project tree                                                                                                    |       | Paste      | uri | ization_Station → PLC_1 | [CPU 1212C AC/DC/RI | /] > PLC tags | ▶ 默认   | 变量表    | [37]  |           |
| Devices                                                                                                    |       |            |     |                         |                     |               |        | 🕣 Ta   | igs 🗉 | User cons |
| B 0 0                                                                                                    | 1     | <b>9</b> : | *   | 🖻 🎌 🗰                   |                     |               |        |        |       |           |
|                                                                                                    |       | 默          | 认   | 变量表                     |                     |               |        |        |       |           |
|                                                                                                    |       |            |     | Name                    | Data type           | Address       | Retain | Visibl | Acces | Comment   |
| Add new device                                                                                                    |       | 1          | -   | Remote_IO_I             | Word                | %IW1          |        |        |       |           |
| 🛔 Devices & networks                                                                                                    |       | 2          | -   | Remote_IO_O             | Word                | %QW1          |        |        |       |           |
| ▼ 1 PLC_1 [CPU 1212C AC/                                                                                                    |       | 3          |     | <add new=""></add>      |                     |               |        |        |       |           |
| Device configuration                                                                                                    |       |            |     |                         |                     |               |        |        |       |           |
| Online & diagnostics                                                                                                    |       |            |     |                         |                     |               |        |        |       |           |
| Program blocks                                                                                                    |       |            |     |                         |                     |               |        |        |       |           |
| Technology objects                                                                                                    |       |            |     |                         |                     |               |        |        |       |           |
| External source files                                                                                                    |       |            |     |                         |                     |               |        |        |       |           |
| 🕶 🌄 PLC tags                                                                                                    |       |            |     |                         |                     |               |        |        |       |           |
| li tags 😓 😓                                                                                                    |       |            |     |                         |                     |               |        |        |       |           |
| 📑 Add new tag table                                                                                                    |       |            |     |                         |                     |               |        |        |       |           |
| 💕 默认变量表 [37]                                                                                                    |       |            |     |                         |                     |               |        |        |       |           |
| The stable of [7]                                                                                                    |       |            |     |                         |                     |               |        |        |       |           |

Figure 3-12 Variables of Remote I/O

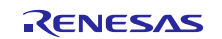

#### 3.8 View and Modify Variables of Remote I/O

The variables can be viewed and modified in **Watch and force tables** in project tree. The change of output variable will reflect in the output of TPS-1 device (Figure 3-13).

| Pas | teuriza             | ation_Station 🔸 PLC | _1 [CPU 1212       | C AC/DC/Rly] 🔸 Watcl | h and force tabl | es 🔸 Watch tab | le_1 | - 6     | א∎ ג |
|-----|---------------------|---------------------|--------------------|----------------------|------------------|----------------|------|---------|------|
|     |                     |                     |                    |                      |                  |                |      |         |      |
| 1   | # # IF Lo ダ あ 次 町 m |                     |                    |                      |                  |                |      |         |      |
|     | i                   | Name                | Address            | Display format       | Monitor value    | Modify value   | 1    | Comment |      |
| 1   |                     | "Remote_IO_O"       | %QW1               | Hex 💌                | 16#00EA          | 16#AAAA        | A 1  |         |      |
| 2   |                     | "Remote_IO_I"       | %IW1               | Hex                  | 16#0000          | 16#0001        |      |         |      |
| з   |                     |                     | <add new=""></add> |                      |                  |                |      |         |      |
|     |                     |                     |                    |                      |                  |                |      |         |      |

Figure 3-13 View and Modify Variables

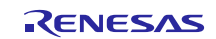

## **Appendix - Glossary**

#### GSD file

- General Station Description file. It is used to describe PROFINET IO field devices.

#### GSDML

- General Station Description Markup Language. It is a XML based language for writing GSD file.

#### PROFINET

- It is a standard for Industrial Ethernet. PROFINET is defined by PROFIBUS and PROFINET International (PI)

#### PLC

- Programmable logic controller. Siemens Simatic S7-1200 was use as example in this document.

#### TPS-1

- Renesas PROFINET IO Device Chip.

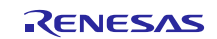

### Website and Support

Renesas Electronics Website http://www.renesas.com/

Inquiries

http://www.renesas.com/contact/

All trademarks and registered trademarks are the property of their respective owners.

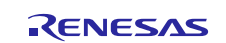

## **Revision History**

|      |             | Descript | ion                  |  |
|------|-------------|----------|----------------------|--|
| Rev. | Date        | Page     | Summary              |  |
| 1.00 | Jun. 1 2015 |          | First edition issued |  |
|      |             |          |                      |  |

## General Precautions in the Handling of MPU/MCU Products

The following usage notes are applicable to all MPU/MCU products from Renesas. For detailed usage notes on the products covered by this document, refer to the relevant sections of the document as well as any technical updates that have been issued for the products.

1. Handling of Unused Pins

Handle unused pins in accordance with the directions given under Handling of Unused Pins in the manual.

- The input pins of CMOS products are generally in the high-impedance state. In operation with an unused pin in the open-circuit state, extra electromagnetic noise is induced in the vicinity of LSI, an associated shoot-through current flows internally, and malfunctions occur due to the false recognition of the pin state as an input signal become possible. Unused pins should be handled as described under Handling of Unused Pins in the manual.
- 2. Processing at Power-on

The state of the product is undefined at the moment when power is supplied.

 The states of internal circuits in the LSI are indeterminate and the states of register settings and pins are undefined at the moment when power is supplied.

In a finished product where the reset signal is applied to the external reset pin, the states of pins are not guaranteed from the moment when power is supplied until the reset process is completed. In a similar way, the states of pins in a product that is reset by an on-chip power-on reset function are not guaranteed from the moment when power is supplied until the power reaches the level at which resetting has been specified.

3. Prohibition of Access to Reserved Addresses

Access to reserved addresses is prohibited.

- The reserved addresses are provided for the possible future expansion of functions. Do not access
  these addresses; the correct operation of LSI is not guaranteed if they are accessed.
- 4. Clock Signals

After applying a reset, only release the reset line after the operating clock signal has become stable. When switching the clock signal during program execution, wait until the target clock signal has stabilized.

 When the clock signal is generated with an external resonator (or from an external oscillator) during a reset, ensure that the reset line is only released after full stabilization of the clock signal. Moreover, when switching to a clock signal produced with an external resonator (or by an external oscillator) while program execution is in progress, wait until the target clock signal is stable.

#### 5. Differences between Products

Before changing from one product to another, i.e. to a product with a different part number, confirm that the change will not lead to problems.

— The characteristics of an MPU or MCU in the same group but having a different part number may differ in terms of the internal memory capacity, layout pattern, and other factors, which can affect the ranges of electrical characteristics, such as characteristic values, operating margins, immunity to noise, and amount of radiated noise. When changing to a product with a different part number, implement a system-evaluation test for the given product.

Descriptions of circuits, software and other related information in this document are provided only to illustrate the operation of semiconductor products and application examples. You are fully responsible for the incorporation of these circuits, software, and information in the design of your equipment. Renesas Electronics assumes no responsibility for any losses incurred by you or third parties arising from the use of these circuits, software, or information Renesas Electronics has used reasonable care in preparing the information included in this document, but Renesas Electronics does not warrant that such information is error free. Renesas Electronics 2. assumes no liability whatsoever for any damages incurred by you resulting from errors in or omissions from the information included herein Renesas Electronics does not assume any liability for infringement of patents, copyrights, or other intellectual property rights of third parties by or arising from the use of Renesas Electronics products or 3. technical information described in this document. No license, express, implied or otherwise, is granted hereby under any patents, copyrights or other intellectual property rights of Renesas Electronics or others 4. You should not alter, modify, copy, or otherwise misappropriate any Renesas Electronics product, whether in whole or in part. Renesas Electronics assumes no responsibility for any losses incurred by you or third parties arising from such alteration, modification, copy or otherwise misappropriation of Renesas Electronics product. 5. Renesas Electronics products are classified according to the following two quality grades: "Standard" and "High Quality". The recommended applications for each Renesas Electronics product depends on the product's quality grade, as indicated below "Standard": Computers: office equipment: communications equipment: test and measurement equipment: audio and visual equipment: home electronic appliances: machine tools: personal electronic equipment: and industrial robots etc. "High Quality": Transportation equipment (automobiles, trains, ships, etc.); traffic control systems; anti-disaster systems; anti-crime systems; and safety equipment etc. Renesas Electronics products are neither intended nor authorized for use in products or systems that may pose a direct threat to human life or bodily injury (artificial life support devices or systems, surgical implantations etc.), or may cause serious property damages (nuclear reactor control systems, military equipment etc.). You must check the quality grade of each Renesas Electronics product before using it in a particular application. You may not use any Renesas Electronics product for any application for which it is not intended. Renesas Electronics shall not be in any way liable for any damages or losses incurred by you or third parties arising from the use of any Renesas Electronics product for which the product is not intended by Renesas Electronics 6. You should use the Renesas Electronics products described in this document within the range specified by Renesas Electronics, especially with respect to the maximum rating, operating supply voltage range, movement power voltage range, heat radiation characteristics, installation and other product characteristics. Renesas Electronics shall have no liability for malfunctions or damages arising out of the use of Renesas Electronics products beyond such specified ranges Although Renesas Electronics endeavors to improve the quality and reliability of its products, semiconductor products have specific characteristics such as the occurrence of failure at a certain rate and malfunctions under certain use conditions. Further, Renesas Electronics products are not subject to radiation resistance design. Please be sure to implement safety measures to guard them against the possibility of physical injury, and injury or damage caused by fire in the event of the failure of a Renesas Electronics product, such as safety design for hardware and software including but not limited to redundancy, fire control and malfunction prevention, appropriate treatment for aging degradation or any other appropriate measures. Because the evaluation of microcomputer software alone is very difficult, please evaluate the safety of the final products or systems manufactured by you. 8. Please contact a Renesas Electronics sales office for details as to environmental matters such as the environmental compatibility of each Renesas Electronics product. Please use Renesas Electronics products in compliance with all applicable laws and regulations that regulate the inclusion or use of controlled substances, including without limitation, the EU RoHS Directive. Renesas Electronics assumes

Notice

- no liability for damages or losses occurring as a result of your noncompliance with applicable laws and regulations.
   Renesas Electronics products and technology may not be used for or incorporated into any products or systems whose manufacture, use, or sale is prohibited under any applicable domestic or foreign laws or regulations. You should not use Renesas Electronics products or technology described in this document for any purpose relating to military applications or use by the military, including but not limited to the development of weapons of mass destruction. When exporting the Renesas Electronics products or technology described in this document, you should comply with the applicable export control laws and regulations.
- 10. It is the responsibility of the buyer or distributor of Renesas Electronics products, who distributes, disposes of, or otherwise places the product with a third party, to notify such third party in advance of the contents and conditions set forth in this document, Renesas Electronics assumes no responsibility for any losses incurred by you or third parties as a result of unauthorized use of Renesas Electronics products.
- 11. This document may not be reproduced or duplicated in any form, in whole or in part, without prior written consent of Renesas Electronics.
- 12. Please contact a Renesas Electronics sales office if you have any questions regarding the information contained in this document or Renesas Electronics products, or if you have any other inquiries. (Note 1) "Renesas Electronics" as used in this document means Renesas Electronics Corporation and also includes its majority-owned subsidiaries.
- (Note 2) "Renesas Electronics product(s)" means any product developed or manufactured by or for Renesas Electronics.

# RENESAS

#### SALES OFFICES

#### **Renesas Electronics Corporation**

http://www.renesas.com

Refer to "http://www.renesas.com/" for the latest and detailed information. Renesas Electronics America Inc. 2801 Scott Boulevard Santa Clara, CA 95050-2549, U.S.A. Tel: 1-400-588-6000, Fax: 1-400-588-6130 Renesas Electronics Canada Limited 1101 Nicholson Road, Newmarket, Ontario L3Y 9C3, Canada Tel: +1-1905-898-5441, Fax: +1-1905-898-3220 Renesas Electronics Europe Limited Dukes Meadow, Millobard Road, Bourne End, Buckinghamshire, SL8 5FH, U.K Tel: +44-1628-585-100, Fax: +44-1028-585-900 Renesas Electronics Europe Limited Dukes Meadow, Millobard Road, Bourne End, Buckinghamshire, SL8 5FH, U.K Tel: +44-1628-585-100, Fax: +44-1028-585-900 Renesas Electronics Europe OmbH Arcadiastrasse 10, 40472 Düsseldorf, Germany Tel: +49-211-6503-0, Fax: +49-211-6503-1327 Renesas Electronics (Shanghaj) Co., Ltd. Room 1709, Quantum Plaza, No. 27 ZhiChunLu Haidian District, Beijing 100191, P.R.China Tel: +86-1228-06988, Fax: +86-21-2285-7699 Renesas Electronics (Shanghaj) Co., Ltd. Rinti 301, Tover A, Cential Tovers, S, 55 Langao Road, Putuo District, Shanghai, P. R. China 200333 Tel: +86-12226-0688, Fax: +86-21-2226-0999 Renesas Electronics Hong Kong Limited Unit 1001-1613, 165, F., Tower 2, Grand Century Place, 193 Prince Edward Road West, Mongkok, Kowloon, Hong Kong Tel: +86-21-2226-352 2869-90229044 Renesas Electronics Singapore Pte. Ltd. 30 Bendemer Road, Unit 80-C2 Hylluk Innovation Centre, Singapore 339949 Tel: +86-21-75-9600, Fax: +86-21-3000 Renesas Electronics Singapore Pte. Ltd. 30 Bendemer Road, Unit 80-C2 Hylluk Innovation Centre, Singapore 339949 Tel: +86-21-75-9500, Fax: +862-21-35-9501 Renesas Electronics Kong Anghai. Bnd. Unit 906, Block B, Menara Amcorp, Amcorp Trade Centre, No. 18, Jln Persiaran Barat, 46050 Petaling Jaya, Selangor Darul Ehsan, Malaysia Tel: +66-375-9509, Fax: +862-21-359-9501